Step 1: Plug in the ByteBlaster, a dialog box similar to the following will appear.

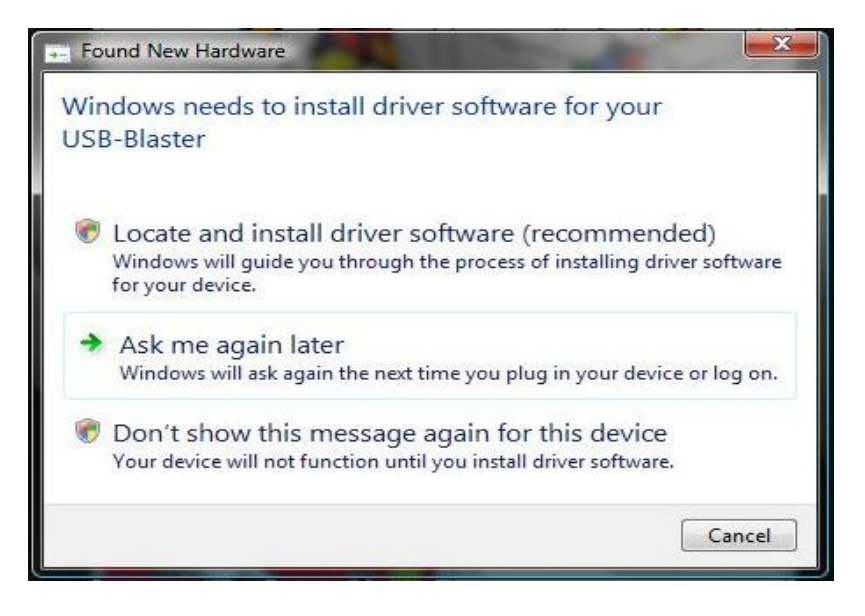

Step 2: You have two choices. You can select Locate and Install Driver, or Don't show this message again for this device. I recommend you choose Don't show this message again.

If you picked **Locate and Install Driver**, Windows will search for the driver and probably fail. After it does you will see the following dialog box.

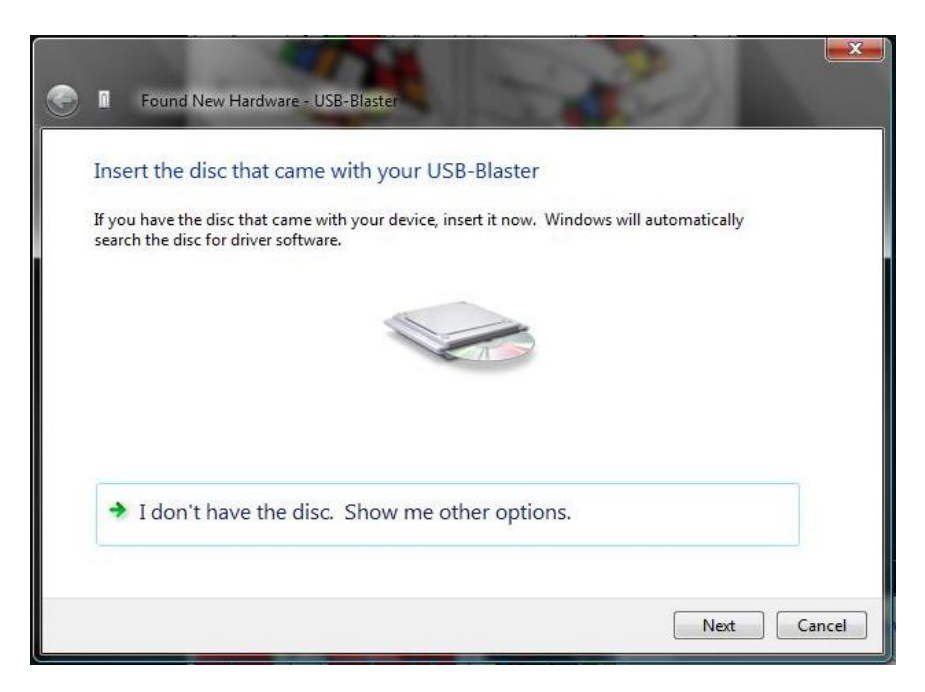

Click I don't have the disc. Show me other options and go to step 3.

If you selected **Don't show this message again** open your **Device Manager** from the **Control Panel**. You will see the following window with **USB-Blaster** listed under **Other devices**. Right-Click on this device and choose **Update Driver Software...** 

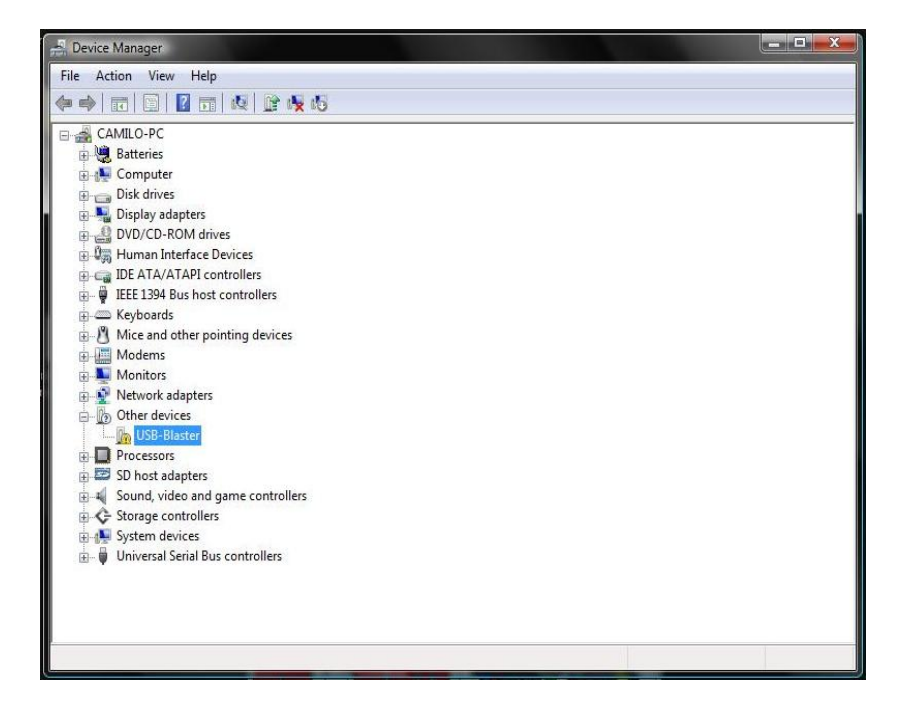

Step 3: Click Browse my computer for driver software (advanced).

| Win | dows couldn't find driver software for your device                                                               |
|-----|----------------------------------------------------------------------------------------------------|
| +   | Check for a solution<br>Windows will check to see if there are steps you can take to get your device<br>working. |
| +   | Browse my computer for driver software (advanced)<br>Locate and install driver software manually.                |
|     |                                                                                                    |

**Step 4:** Click on the **Browse..** button and navigate to the drivers/usb-blaster folder (typically C:\altera\80sp1\quartus\drivers\usb-blaster). Make sure **Include subfolders** is checked as in the image below.

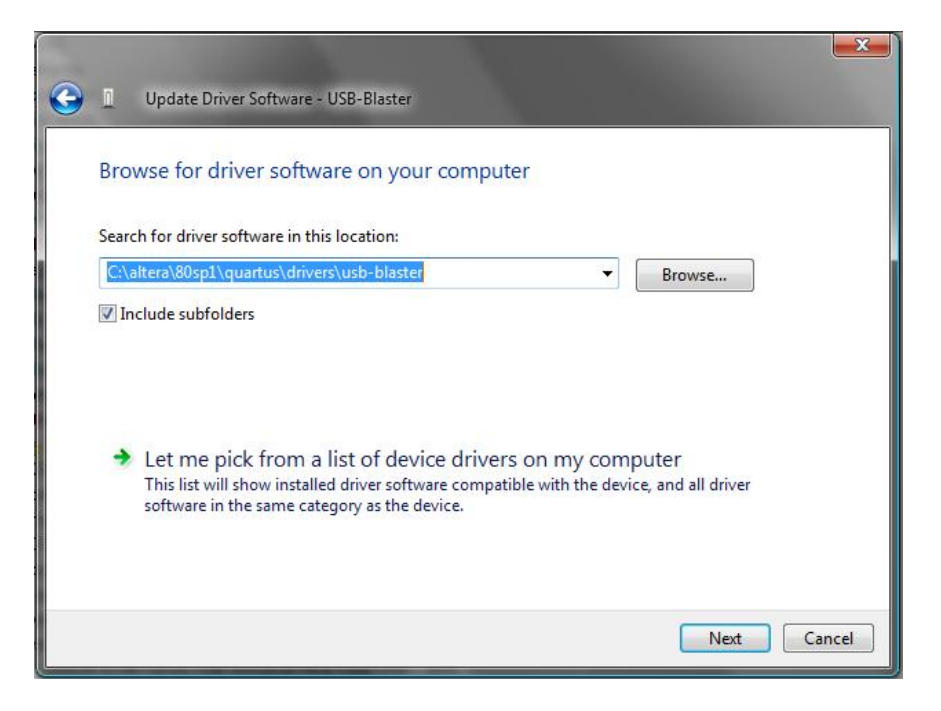

Step 5: When the following dialog box pops up, click Install this driver software anyway.

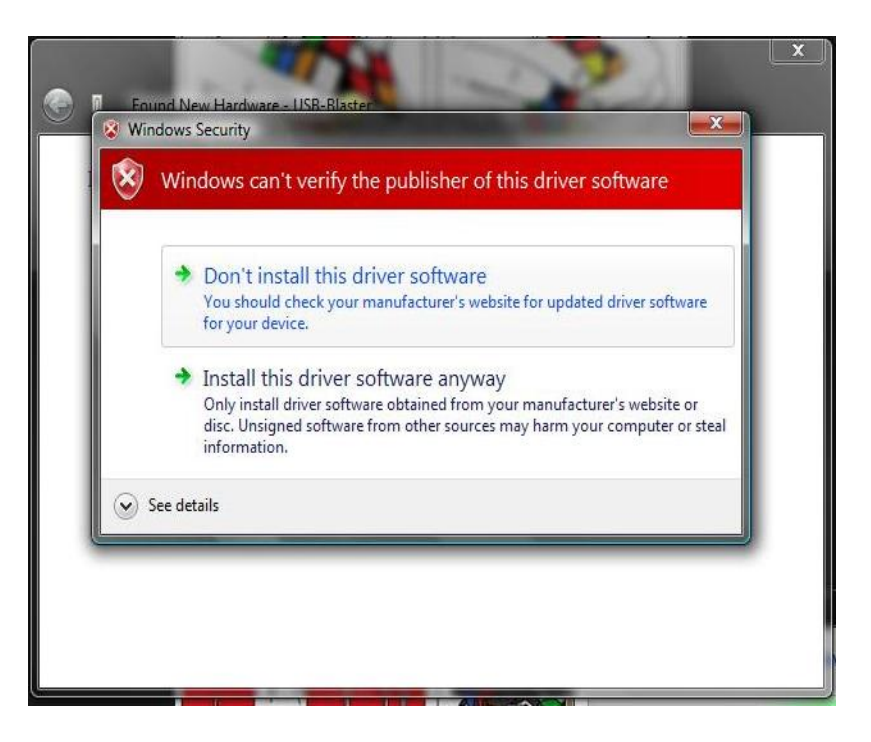

**Step 6:** You should see this dialog box, and you're done! Maybe... if you didn't get this, head down to troubleshooting.

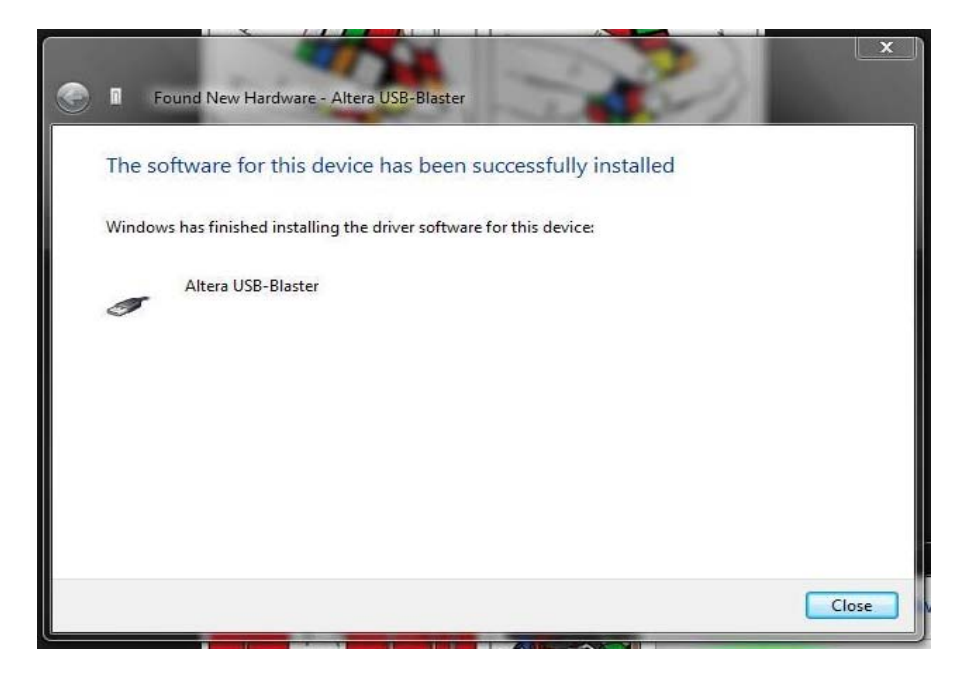

## **Troubleshooting:**

#### Nothing popped up when I plugged in my ByteBlaster.

Go to the **Device Manager**. Look for **USB-Blaster** under **Other devices**. If it exists, go to step 2 above, and continue from **If you selected Don't show me.**..

#### I don't see USB-Blaster under Other Devices.

Open the **Device Manager**. Look for **Altera USB-Blaster** under **Universal Serial Bus controllers**. If it is there, then Windows thinks the device was properly installed. If the programmer doesn't work in Quartus, right click on **Altera USB-Blaster** in the **Device Manager** and choose **Uninstall**. Be sure to click the checkbox **Delete the driver software for this device**. Unplug the ByteBlaster, plug it back in and start from the beginning of this guide.

# Windows finds the driver, but fails installing with a funny little error that says "Blah blah blah, another service with the same name already exists.".

This is a pretty rare error, and hopefully you're comfortable with your computer to fix it. Open the start menu and type **RegEdit.exe** in the box at the bottom and press enter. If you are running in a classic theme rather than the newer Vista themes, click on **Run.** then type in **RegEdit.exe** and press enter.

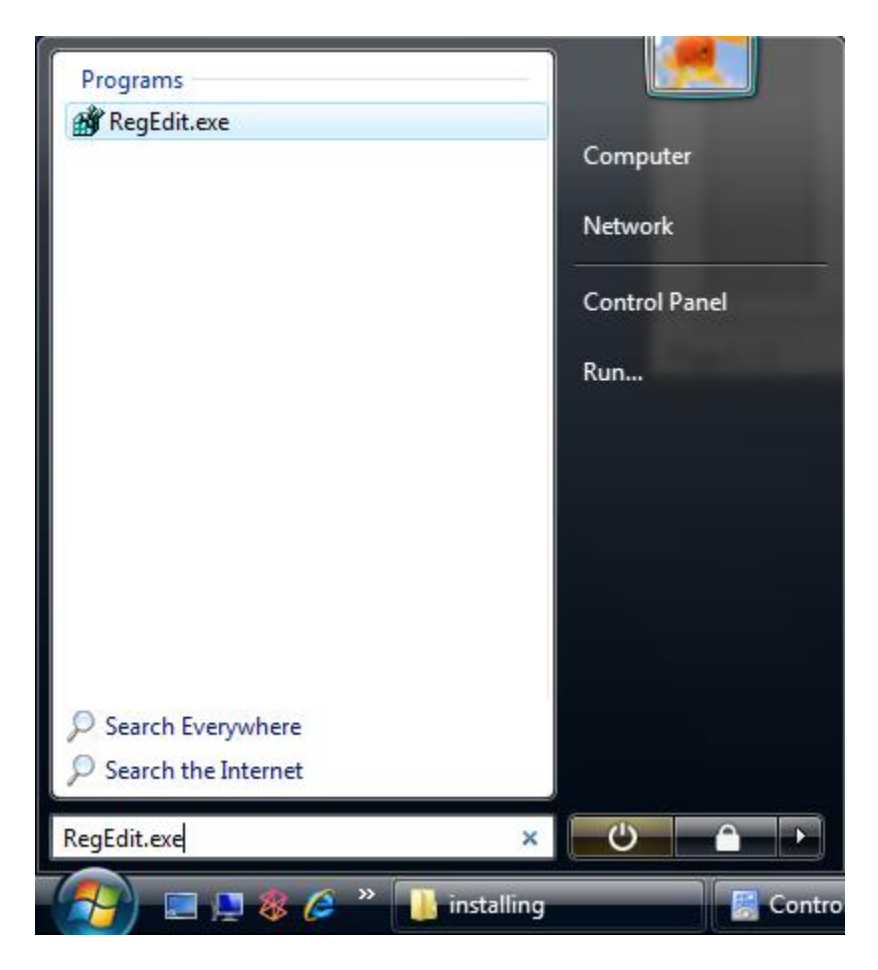

In the left browser on the window that pops up, navigate to

### HKEY\_LOCAL\_MACHINE->SYSTEM->CurrentControlSet->Services->USBBLSTR

(Yours might say **AlteraUSBBlaster** it depends on your operating system. Since mine is 64-bit this is what I saw).

IT IS VERY IMPORTANT THAT YOU MAKE SURE YOU HAVE THE <u>AlteraUSB-Blaster</u> <u>Device Driver</u> SERVICE SELECTED!!!! Look in the second image below for clarification. Once you are sure this is the right service, delete the registry entry. IF YOU DELETE THE WRONG ENTRY YOU CAN MAKE YOUR COMPUTER CRASH/UNSTABLE/UNBOOTABLE!!! Unplug the ByteBlaster and reboot. When the computer is restarted, plug in your ByteBlaster and start again from the beginning of this guide.

| Mr Registry Editor                                                                                                    |           |               |                 |  |  |  |  |  |  |  |  |  |
|----------------------------------------------------------------------------------------------------|-----------|---------------|-----------------|--|--|--|--|--|--|--|--|--|
| File Edit View Favorites Help                                                                                                    |           |               |                 |  |  |  |  |  |  |  |  |  |
| 🖌 🚛 Computer                                                                                                    | Name      | Туре          | Data            |  |  |  |  |  |  |  |  |  |
| <ul> <li>Compared Antipare Compared Antipare Antipare</li></ul> | (Default) | τρε<br>REG_SZ | (value not set) |  |  |  |  |  |  |  |  |  |
|                                                                                                    |           |               |                 |  |  |  |  |  |  |  |  |  |
| Computer\HKEY_LOCAL_MACHINE                                                                                                    |           |               |                 |  |  |  |  |  |  |  |  |  |

Browse into this folder...

| 💣 Registry Editor |                                                                        |                                                                                                    |     |                                                                                         |                                                                                               |                                                                                                    |  |  |  |  |  |  |
|-------------------|------------------------------------------------------------------------|----------------------------------------------------------------------------------------------------|-----|-----------------------------------------------------------------------------------------|-----------------------------------------------------------------------------------------------|----------------------------------------------------------------------------------------------------|--|--|--|--|--|--|
| File Edit         | View                                                                   | Favorites Help                                                                                                    |     |                                                                                         |                                                                                               |                                                                                                    |  |  |  |  |  |  |
|                   |                                                                        | S - 📗 TSDDD                                                                                                    | ~   | Name                                                                                    | Туре                                                                                          | Data                                                                                                    |  |  |  |  |  |  |
| File Edit         |                                                                        | Favorites Help<br>Favorites Help<br>Standard States<br>Favorites States<br>Favorites Help<br>Favorites States<br>Favorites Help<br>Favorites Help<br>Favorites | · · | Name<br>(Default)<br>DisplayName<br>FrorControl<br>Group<br>Start<br>Tag<br>Tag<br>Type | Type<br>REG_SZ<br>REG_DWORD<br>REG_SZ<br>REG_EXPAND_SZ<br>REG_DWORD<br>REG_DWORD<br>REG_DWORD | Data<br>(value not set)<br>Altera USB-Blaster Device Driver<br>0x00000001 (1)<br>Base<br>system32/drivers/usbblstr.sys<br>0x00000019 (25)<br>0x00000001 (1) |  |  |  |  |  |  |
| Computer\}        | ComputeAHKEY_LOCAL_MACHINE\SYSTEM\CurrentControlSet\Service\USBBLSTR   |                                                                                                    |     |                                                                                         |                                                                                               |                                                                                                    |  |  |  |  |  |  |
| Computer (r       | .omputer/HKEY_LUCAL_MACHINE\5Y51EM\CurrentControlset\Services\USBBL51K |                                                                                                    |     |                                                                                         |                                                                                               |                                                                                                    |  |  |  |  |  |  |

Make sure it's the right key!! Delete it!

If you still have problems, let someone know and we'll work it out.